## Wirelessly connect to projector via laptop / surface tablet

- 1. Download "EasyMP Network Projection" from Epson (https://ftp.epson.com/drivers/epson16189.exe)
- 2. Install the software
- 3. Open "EasyMP Network Projection"
- 4. It will prompt you to select a connection type, select "Advanced Connection Mode"
- 5. Check the box to set the selected Connection mode as default.

| EasyMP Network Projection Ver.2.86                                                                                       | x      |
|----------------------------------------------------------------------------------------------------|--------|
| Select Connection Mode.                                                                                                  |        |
| Quick Connection Mode                                                                                                    |        |
| Advanced Connection Mode                                                                                                 |        |
| Set the selected Connection Mode as the default mode for connections.<br>(Do not display this window again.)   OK Cancel | future |

- 6. Click OK
  - a. You may receive a popup relating to your firewall select "Yes" if that prompt appears
- 7. Make sure the projector is powered on and then select "Automatic search"
- 8. Select the desired projection then hit connect.
  - a. You should now be connected wirelessly to the projector.